# **PROCESO DE MATRICULACIÓN**

El proceso de matriculación es sencillo y rápido. Solo tienes que seguir dos pasos:

- 1) Registro en la web del INEAH
- 2) Pago de la matrícula.

A continuación te detallamos cómo hacerlo.

## 1.- REGISTRO EN LA PÁGINA WEB DEL INSTITUTO EUROPEO DE ARTES Y HUMANIDADES INEAH

El primer paso es REGISTRARTE como alumno del Instituto (en el caso de que no lo seas ya). Ello te permitirá, aparte de comprar el curso, poder acceder a él con tu clave cuantas veces quieras. El procedimiento es el siguiente:

Desde la página web del curso en el que deseas matricularte, pincha en "COMPRAR ESTE CURSO"

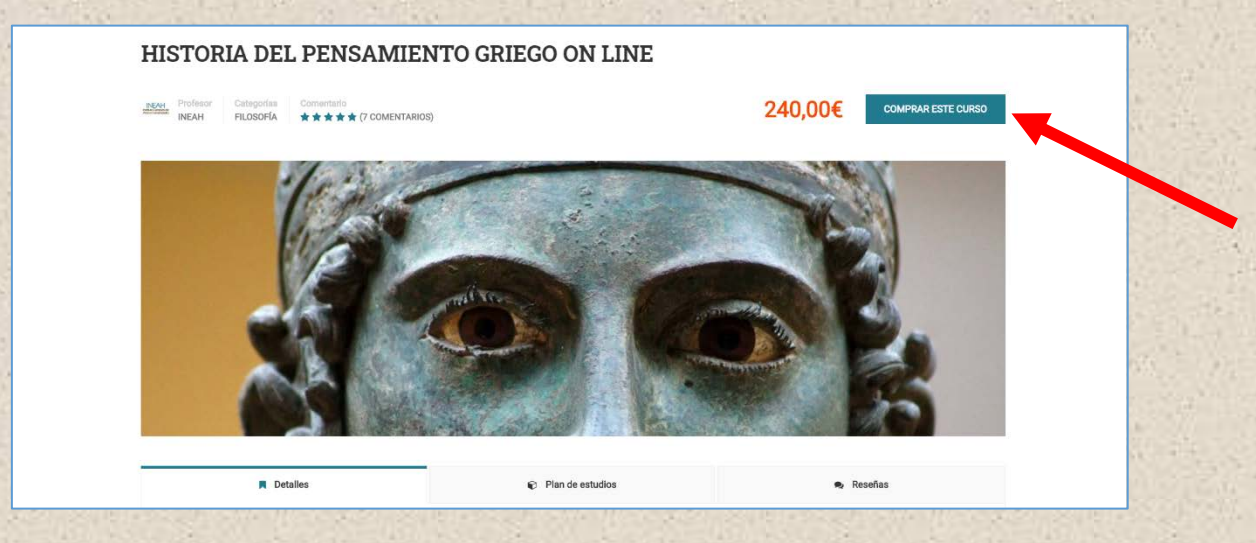

Te aparecerá la siguiente pantalla:

| INEAH FILOSOFIA | Inicie sesión con su cuenta                | COMPRARIESTE CURSO |
|-----------------|--------------------------------------------|--------------------|
|                 | de sitio                                   | X                  |
|                 | Nombre de usuario o correo electrónico     |                    |
|                 | Contraseña 🐵                               |                    |
|                 | 9 + 3 =                                    |                    |
|                 | Recuérdame ¿Perdiste tu contraseña?        |                    |
|                 | INICIAR SESIÓN                             |                    |
|                 | ¿No eres miembro todavía? Regístrate ahora |                    |
|                 |                                            |                    |

Pincha en la parte inferior, en "**Regístrate ahora**". Te llevará a la pantalla que ves más abajo, donde sólo tendrás que introducir en el formulario tu nombre y apellidos, y tu dirección de correo electrónico, así como crearte una contraseña a tu elección para acceder al curso. Haz también la suma de números que te pide el programa:

| HISTORIA DEL PEN              | SAMIENTO GRIEGO ON LINE              |                    |
|-------------------------------|--------------------------------------|--------------------|
| and Police Compared Transmiss | Registrar una nueva cuenta           | COMPRAR ESTE CURSO |
|                               | Nombre de usuario                    | X                  |
|                               | Email                                |                    |
|                               | Contraseña                           |                    |
|                               | Repite la contraseña.                |                    |
|                               | 9 + 8 =                              |                    |
|                               | REGÍSTRATE                           |                    |
|                               | ¿Ya estás registrado? Iniciar sesión |                    |
| E Detalles                    | Flan de estudios                     | Resolution .       |

Estos son los únicos datos que te vamos a requerir.

Por último, pincha en "**REGÍSTRATE**". Con esto ya estarás registrado, y ya puedes acceder al pago de la matrícula.

### 2.- PAGO DE LA MATRÍCULA

El pago de la matrícula se puede realizar por dos procedimientos: transferencia, o PayPal.

#### 1.- PAGO POR TRANSFERENCIA.

Si eliges esta forma de pago, por favor, realiza una transferencia bancaria a nombre del Instituto Europeo de Artes y Humanidades. Indícanos tu nombre y el curso del que te estás matriculando. Por último, envíanos EL justificante (pdf o fotografía del pago realizado) a institutoeuropeoah@gmail.com, o por whatsapp al número 676920751.

El número de cuenta corriente del Instituto es el siguiente: ES93 0049 4476 05 2610038645

De manera inmediata te enviaremos un correo indicándote que ya tienes abierto el acceso al curso.

#### 2.- PAGO MEDIANTE PAYPAL

Si elijes el pago por PayPal, y una vez registrado (como se indica en el punto 1), vuelve a pichar en "Comprar este curso".

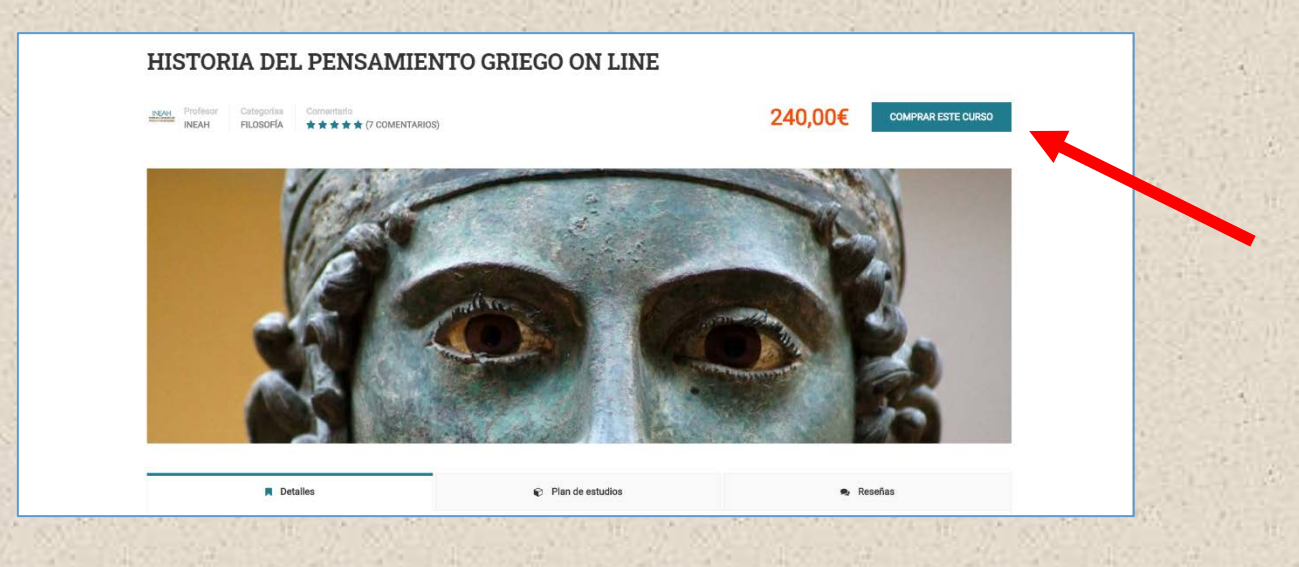

Ahora el programa te dirigirá automáticamente a la página de pago.

| PÁGINA DE PAGO                                                                                  |                             |
|-------------------------------------------------------------------------------------------------|-----------------------------|
|                                                                                                 |                             |
| inum Midina bi Pado                                                                             |                             |
|                                                                                                 |                             |
|                                                                                                 |                             |
| Identificado como                                                                               |                             |
| Identificado como<br>SU PEDIDO                                                                  |                             |
| Identificado como SU PEDIDO Curso                                                               | Total                       |
| SU PEDIDO Curso HISTORIA DEL PENSAMENTO GREGO ON LINE × 1                                       | Total<br>240,004            |
| Edentificado como<br>SU PEDIDO<br>Curso<br>HISTORIA DEL PENISAMIENTO GRIEGO ON LINE × 1<br>Subr | Total<br>240,004<br>240,004 |

En la parte inferior de la página deberás marcar la opción •PayPal (pagar con PayPal), e indicar que "has leído y aceptado los términos y condiciones". Pincha después en "realizar pedido".

|    | MÉTODO DE PAGO                                                                    |     |
|----|-----------------------------------------------------------------------------------|-----|
|    | PayPal     Pagar con Paypat                                                       |     |
| E. | He leido y acepto los términos y condiciones. *  REXLIZARISIDO  Volver a la clase |     |
|    | Nota: Pinche sobre el nombre del curso para acceder.                              | 100 |

Con ello accederás a la página de PAYPAL que ves en la imagen inferior.

Puedes elegir pagar con cuenta de PayPal (si dispones ya de ella, o quieres registrarte), o bien pagar a través de tu cuenta bancaria o tarjeta de crédito (en este caso, no es necesario registrarse). Verás esta última opción en la parte de debajo de la página.

| PayPal                                                                                                    | ₩ 240,00 EUR                                                                                                    | ( 1 )          |                |     |
|----------------------------------------------------------------------------------------------------|----------------------------------------------------------------------------------------------------|----------------|----------------|-----|
| Pagar co                                                                                                    | on PayPal                                                                                                    | and the second | a series of    |     |
| Al disponer de una cuent<br>cumplan los requisitos estará<br>de Protección del comprador<br>de activar nuestro progran<br>devolución. Con | a PayPal, las compras que<br>n cubiertas por nuestra política<br>. También tendrá la posibilidad<br>na Reembolso de gastos de<br>sultar condiciones |                |                |     |
| Correo electrónico o núme                                                                                                    | ero de móvil                                                                                                    |                | 4.16           | 1   |
| Contraseña                                                                                                    |                                                                                                    |                |                | G   |
| ¿Ha olvidado la contraseña                                                                                                    | ?                                                                                                    | 1.1            | 1.20           |     |
| Mantener abierta la se<br>proceso de pago                                                                                                 | esión para agilizar el 🛛                                                                                                    | 1.1.1          |                |     |
| Iniciar                                                                                                    | sesión                                                                                                    | - #÷           |                |     |
|                                                                                                    | 0                                                                                                    | 1              | 1              | 100 |
|                                                                                                    |                                                                                                    |                | and the second |     |

En cuanto realices el pago recibirás un correo de confirmación. Desde ese momento ya puedes acceder a todos los contenidos del curso.

Recuerda que cada vez que quieras acceder al curso deberás hacerlo desde la página web del Instituto Europeo de Artes y Humanidades, en el apartado "Iniciar sesión". Deberás identificarte con el nombre de usuario y la contraseña que has elegido en el apartado 1 (Regístro). Esta contraseña es única, y será válida para todos los cursos en los que quieras matricularte en nuestro Instituto.

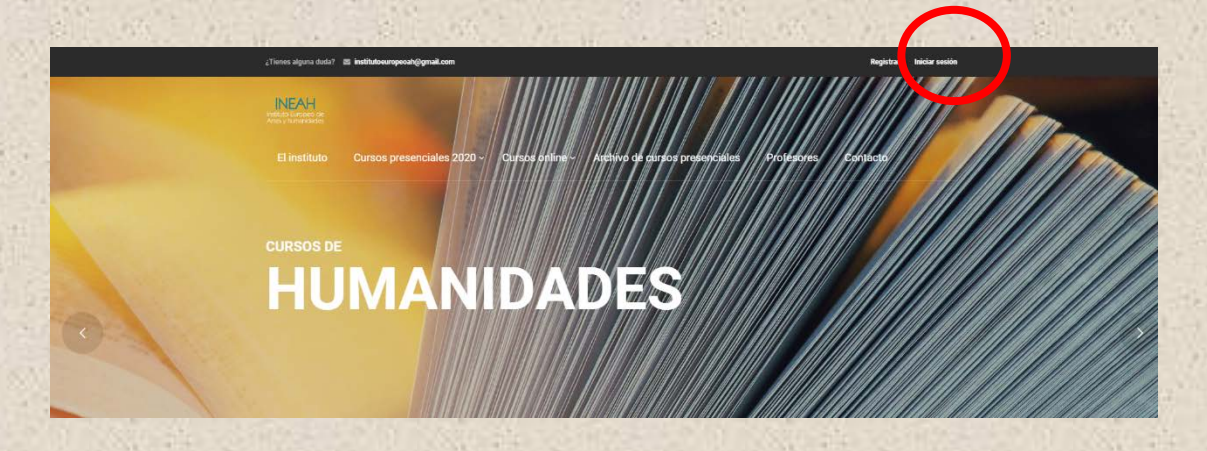

iiiMuchas gracias por matricularte con nosotros!!!